## vestment Analysis SmartMaster Table of Contents

or a button to use a SmartMaster sheet.

|   | Sheet       | Description                                                                                        |
|---|-------------|----------------------------------------------------------------------------------------------------|
| > |             | Err:502Analyze the value of two capital projects.                                                  |
| > | Chart       | See a comparison of the two competing projects and associated net present values and payoffs here. |
| > | Information | Help, tips, and details on file sharing, conventions, and macros used in this SmartMaster.         |

Informationom ChartPrint n

Sample Dat&ee

# nvestment Analysis

| Project 1:     |               |  | Project 2:     |               |
|----------------|---------------|--|----------------|---------------|
| Description of | of Project 1  |  | Description of | of Project 2  |
|                |               |  |                |               |
| Justification  | for Project 1 |  | Justification  | for Project 2 |

| Cash Flow by Year |            |           |  |  |
|-------------------|------------|-----------|--|--|
|                   | Project 1  |           |  |  |
|                   | Investment | Cash Flow |  |  |
| 3923              |            |           |  |  |
| 3924              |            |           |  |  |
| 3925              |            |           |  |  |
| 3926              |            |           |  |  |
| 3927              |            |           |  |  |
| 3928              |            |           |  |  |
| 3929              |            |           |  |  |
| 3930              |            |           |  |  |
| 3931              |            |           |  |  |
| 3932              |            |           |  |  |
| 3933              |            |           |  |  |

Cash flows at the start/end of period (1=start, 0=end) Cost of Capital **Discount Rate** 

| 1 |  |
|---|--|
|   |  |
|   |  |

Net Present Value Profitability Index Internal Rate of Return Modified IRR

| <b>#VALUE!</b> |
|----------------|

### Cash Flow by Ye

|      | Project 2  |
|------|------------|
|      | Investment |
| 3923 |            |
| 3924 |            |
| 3925 |            |
| 3926 |            |
| 3927 |            |
| 3928 |            |
| 3929 |            |
| 3930 |            |
| 3931 |            |
| 3932 |            |
| 3933 |            |

Tips Cash flows at the start/end

of period (1=start, 0=end) Cost of Capital Discount Rate

Net Present Value Profitability Index Internal Rate of Return Modified IRR

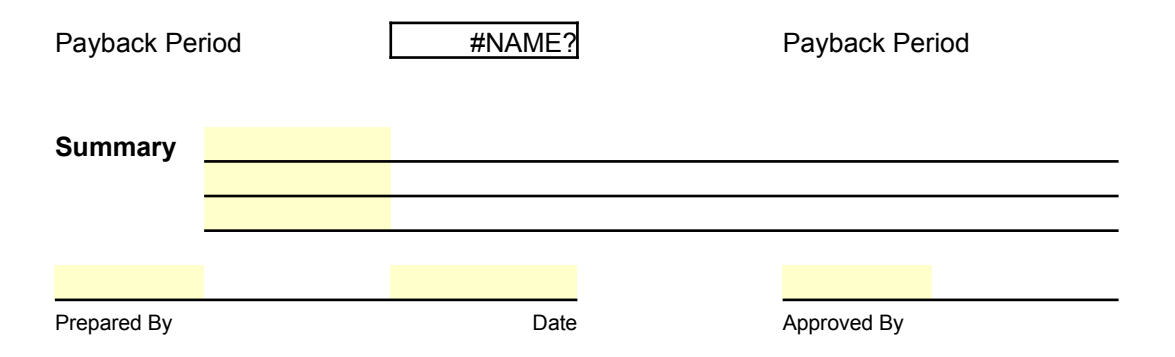

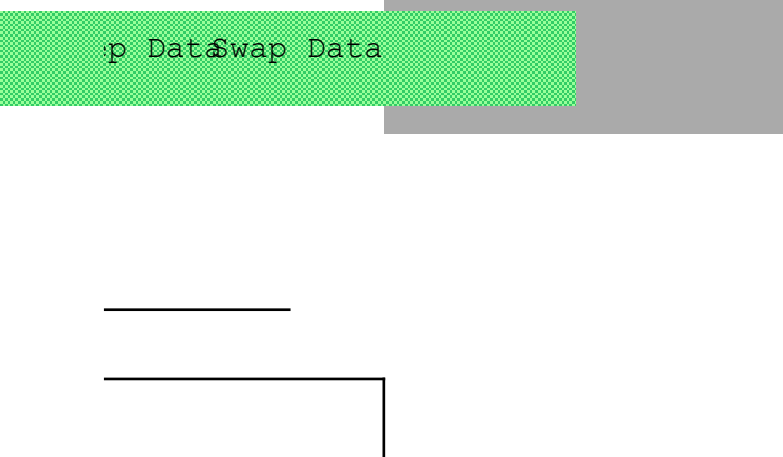

ar

| Cash Flow |
|-----------|
|           |
|           |
|           |
|           |
|           |
|           |
|           |
|           |
|           |
|           |
|           |

٦

| 1 |  |
|---|--|
|   |  |
|   |  |

| #VALUE |
|--------|

Restore Zoom

| #NAME? |  |
|--------|--|
|        |  |
|        |  |
| <br>   |  |
|        |  |
| Date   |  |

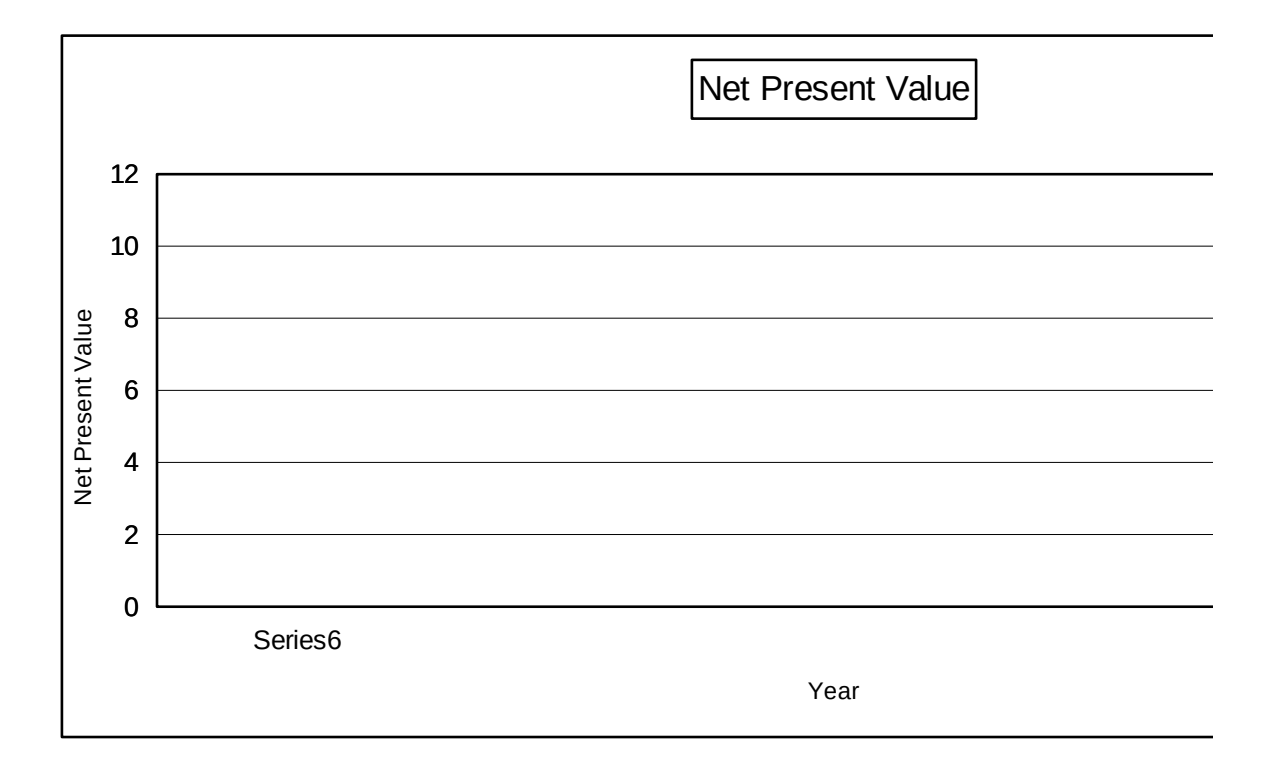

Keep Data Swap Data

| <br> | <br> |  |
|------|------|--|
| <br> |      |  |
| <br> |      |  |
|      |      |  |
|      |      |  |
|      |      |  |

Restore Zoom

| SCREEN-ADJUST | CODE                                                                                                    | DESCRIPTIOI          |  |  |
|---------------|----------------------------------------------------------------------------------------------------|----------------------|--|--|
| \0            | {ZOOM_TEST}                                                                                                    | ; Senses screen re   |  |  |
|               | {Let ZM_NRML;@Vlookup(ZM_SCRN;ZM_TABLE;1)}                                                                                                    | ; view preferences   |  |  |
|               | {Let ZM_ALL;@Vlookup(ZM_SCRN;ZM_TABLE;2)}                                                                                                    |                      |  |  |
|               | {Set "Window-Custom-Zoom";ZM_NRML}{Quit}                                                                                                    |                      |  |  |
| ZOOM_TEST     | {If @Info("Screen-Width")<=640}{Let ZM_SCRN;640}{Return}<br>{If @Info("Screen-Width")<=800}{Let ZM_SCRN;800}{Return}<br>{If @Info("Screen-Width")<=1024}{Let ZM_SCRN;1024}{Return}<br>{Let ZM_SCRN;1280}{Return} |                      |  |  |
| ZM_SCRN       | 640                                                                                                    |                      |  |  |
|               | NORMAL FULL PAGE                                                                                                    |                      |  |  |
| ZM_TABLE      | 640 85 32                                                                                                    |                      |  |  |
|               |                                                                                                    |                      |  |  |
|               |                                                                                                    |                      |  |  |
|               | 1280 120 65                                                                                                    |                      |  |  |
| ZOOM FACTOR   | CODE                                                                                                    | DESCRIPTIOI          |  |  |
| ZOOM_RTN      | {Set "Window-Custom-Zoom";ZM_ALL}{Quit}                                                                                                    | ; Sets view to disp  |  |  |
| ZM_NRML       | 85                                                                                                    | ; Preferred zoom s   |  |  |
| ZM_ALL        | 32                                                                                                    | ; View entire sheet  |  |  |
|               |                                                                                                    |                      |  |  |
| ZM_RESTORE    | {Set "Window-Custom-Zoom";ZM_NRML}{R}{L}{HOME}{Quit}                                                                                                    | ; Resets view to no  |  |  |
| PRINT SHEET   | CODE                                                                                                    | DESCRIPTIOI          |  |  |
| SHT PRINT     | {Set "Print-Range";SHEET RANGE}{Set "Print-Footer-Center-Text";""}                                                                                                    | ; Prints spreadshe   |  |  |
| —             | {Set "Print-Orientation";"Portrait"}{Set "Print-Fit-Page";"Yes"}                                                                                                    | •                    |  |  |
|               | {Set "Print-Margin-Top";".75"}                                                                                                    |                      |  |  |
|               | {Set "Print-Margin-Left";".5"}{Set "Print-Margin-Right";".5"}                                                                                                    |                      |  |  |
|               | {Set "Print-Margin-Bottom";".25"}                                                                                                    |                      |  |  |
|               | {BACKGRND 0}{Print?}{BACKGRND 2}                                                                                                    |                      |  |  |
|               | {Quit}                                                                                                    |                      |  |  |
| BACKGRND      |                                                                                                    | · Sets / Resets liak |  |  |
|               | {Let RNG_NUM:1}{BCK_LOOP}                                                                                                    | , 00107 1 00010 ligi |  |  |
|               |                                                                                                    |                      |  |  |
| BCK_LOOP      | {Let RNG_NAME;+"DATA_"&@Right(@String(RNG_NUM+100;0);2)}                                                                                                    |                      |  |  |
|               | {If 1-@Isrange(@@(RNG_NAME))}{Return}                                                                                                    |                      |  |  |
|               | {Style-Interior BCK_COL;;;;;;+RNG_NAME}                                                                                                    |                      |  |  |
|               | {Let RNG_NUM;RNG_NUM+1}{Branch BCK_LOOP}                                                                                                    |                      |  |  |

| CHT_PRINT (Select "CHART 1";"Chart";(Set "Print-Footer-Center-Text";") : Selects chart, sel<br>(Set "Print-Margin-Dett";"757)<br>(Set "Print-Margin-Cotor"; 757)<br>(Set "Print-Margin-Lett";"757)<br>(Set "Print-Margin-Lett";"757)<br>(Set "Print-Margin-Lett";"757)<br>(Set "Print-Margin-Lett";"757)<br>(Set "Print-Margin-Lett";"757)<br>(Set "Print-Margin-Lett";"757)<br>(Set "Print-Cotor"; 727)<br>(Data DLG_INFOPRT)<br>(If RES_INFOPRT)<br>(If RES_INFOPRT=0}(Quit)<br>(Set "Print-Orientation";"Portrait")<br>(Set "Print-Margin-Lett";"57]<br>(Set "Print-Margin-Lett";"57]<br>(Set "Print-Margin-Lett";"57]<br>(Set "Print-Margin-Lett";"57]<br>(Set "Print-Margin-Lett";"57]<br>(Set "Print-Margin-Lett";"57]<br>(Set "Print-Margin-Lett";"57]<br>(Set "Print-Margin-Lett";"57]<br>(Set "Print-Margin-Lett";"57]<br>(Set "Print-Margin-Lett";"57]<br>(Set "Print-Margin-Lett";"57]<br>(Set "Print-Margin-Sottom";".257<br>(Let UPPER_LET;@Info("Origin"))<br>(If ANS_INFOPRT=0)[INFO_CURP_RT]<br>(If ANS_INFOPRT=0)[INFO_CURP_RT]<br>(If ANS_INFOPRT](Select @Vlookup(INFO_TOPIC;INFO_LIST;1))<br>(Syle-Interior 0)<br>(Print?)<br>(Select-Append INF_STEP_RANGE)<br>(Select-Append INF_STEP_RANGE)<br>(Select-Append INF_STEP_RANGE)<br>(Select-Append INF_CONVENTION)<br>(Select-Append INF_CONVENTION)<br>(Select-Append INF_ABOU_RANGE)<br>(Return)<br>UPPER_LEFT \$E:\$A\$60<br>INFO_LIST 1INF_OVER_RANGE<br>(INF_ABOU_RANGE)<br>(INFO_LIST 1INF_OVER_RANGE)<br>(INF_ABOU_RANGE)<br>(INF_ABOU_RANGE) | PRINT CHART      | CODE                                                                                                    | DESCRIPTIOI                                                   |
|----------------------------------------------------------------------------------------------------|------------------|----------------------------------------------------------------------------------------------------|---------------------------------------------------------------|
| PRINT INFORMATION CODE     DESCRIPTIO(       INFO_PRINT     (Define INFO_TOPIC:V)     ; Prints Topics for       (Dialog DLG_INFOPRT)     (If RES_INFOPRT=0){Quit}     ; Set "Print-Centered";"Horizontal"}       {Set "Print-Centered","Horizontal"}     {Set "Print-Cientation";"Portrait"}(Set "Print-Size","Fit-All"}       {Set "Print-Margin-Top",".5"}     {Set "Print-Margin-Left",".5"}       {Set "Print-Margin-Left",".5"}     {Set "Print-Margin-Left",".5"}       {Set "Print-Margin-Left",".5"}     {Set "Print-Margin-Left",".5"}       {Set "Print-Margin-Left",".5"}     {Set "Print-Margin-Left",".5"}       {Set "Print-Margin-Left",".5"}     {Set "Print-Margin-Left",".5"}       {Set "Print-Margin-Left",".5"}     {Set "Print-Margin-Left",".5"}       {Set "Print-Margin-Left",".5"}     {Set "Print-Margin-Left",".5"}       {Set "Print-Margin-Left",".5"}     {Set "Print-Margin-Left",".5"}       {Set "Print-Margin-Left",".5"}     {Set "Print-Margin-Left",".5"}       {Setect-Append INF_COURE_RANGE}     ; Prints all Informa       {Select-Append INF_STEP_RANGE}     ; Prints all Informa       {Select-Append INF_COURE_RANGE}     ; Information shee!       {Select-Append INF_NOTE_RANGE}     ; Information shee!       {Select-Append INF_ABOU_RANGE     ; Information shee!       {Select-Append INF_NOTE_RANGE     ; Information shee!       {SiNF_NOTE_RANGE     ; INFO_CURE_RANGE       {SiNF_NOTE_R                                                                                                    | CHT_PRINT        | {Select "CHART 1";;"Chart"}{Set "Print-Footer-Center-Text";""}<br>{Set "Print-Orientation";"Landscape"}{Set "Print-Fit-Page";"Yes"}<br>{Set "Print-Margin-Top";".75"}<br>{Set "Print-Margin-Left";".75"}{Set "Print-Margin-Right";".75"}<br>{Set "Print-Margin-Bottom";".25"}<br>{Print?}{Edit-Goto "Chart:A1"}<br>{Quit}                                                                                                    | : Selects chart, set<br>: and invokes the F                   |
| INFO_PRINT       (Define INFO_TOPIC:V)       ; Prints Topics fror         (Dialog DLG_INFOPRT)       {[f RES_INFOPRT]       ; ff RES_INFOPRT]         {[f RES_INFOPRT=0]{Quit}]       {Set "Print-Footer-Center-Text";"^"}       {Set "Print-Contered";"Horizontal"}         {Set "Print-Contered";"Horizontal"}       {Set "Print-Margin-Doty";".5"}       {Set "Print-Margin-Doty";".5"}         {Set "Print-Margin-Dettor";".5"}       {Set "Print-Margin-Dottor";".25"}       {Let UPPER_LEFT;@Info("Origin"})         {If ANS_INFOPRT=0{\UNFO_CURR_PRT}       {If ANS_INFOPRT=0{\UNFO_CURR_PRT}       {If ANS_INFOPRT]{Select @Vlookup(INFO_TOPIC;INFO_LIST;1)}         {Style-Interior 2}       {Edit-Goto + UPPER_LEFT}       {Quit} <i>INFO_CURR_PRT</i> {Select-Append INF_STEP_RANGE}       ; Prints all Informa         {Select-Append INF_STEP_RANGE}       ; Select-Append INF_NOTE_RANGE}       ; Select-Append INF_NOTE_RANGE}         {Select-Append INF_NOTE_RANGE}       ; Select-Append INF_NOTE_RANGE}       ; Information sheef         {NFO_LLIST       1INF_OVER_RANGE       ; Information sheef         UPPER_LEFT       \$E:\$A\$60       ; Information sheef         INFO_LLIST       1INF_OVER_RANGE       ; Information sheef         3INF_TIPS_RANGE       3INF_TIPS_RANGE       ; Information sheef         0INF_ABOU_RANGE       6INF_ABOU_RANGE       6INF_ABOU_RANGE                                                                                                    | PRINT INFORMATIO | ON CODE                                                                                                    | DESCRIPTIOI                                                   |
| INFO_CURR_PRT       {Select INF_OVER_RANGE}<br>{Select-Append INF_STEP_RANGE}<br>{Select-Append INF_TIPS_RANGE}<br>{Select-Append INF_CONVENTION}<br>{Select-Append INF_NOTE_RANGE}<br>{Select-Append INF_ABOU_RANGE}<br>{Return}       : Information sheel         UPPER_LEFT       \$E:\$A\$60       : Information sheel         INFO_LIST       1INF_OVER_RANGE<br>3INF_TIPS_RANGE<br>4INF_CONVENTION<br>5INF_NOTE_RANGE<br>6INF_ABOU_RANGE       : Information sheel         INFO_TOPIC       1         DLG_INFOPRT       DIALOG       InfoPrint                                                                                                    | INFO_PRINT       | {Define INFO_TOPIC:V}<br>{Dialog DLG_INFOPRT}<br>{If RES_INFOPRT=0}{Quit}<br>{Set "Print-Footer-Center-Text";"^"}<br>{Set "Print-Centered";"Horizontal"}<br>{Set "Print-Orientation";"Portrait"}{Set "Print-Size";"F<br>{Set "Print-Margin-Top";".5"}<br>{Set "Print-Margin-Left";".5"}{Set "Print-Margin-Right<br>{Set "Print-Margin-Bottom";".25"}<br>{Let UPPER_LEFT;@Info("Origin")}<br>{If ANS_INFOPRT=0}{INFO_CURR_PRT}<br>{If ANS_INFOPRT}{Select @Vlookup(INFO_TOPIC;<br>{Style-Interior 0}<br>{Print?}<br>{Style-Interior 2}<br>{Edit-Goto +UPPER_LEFT}<br>{Quit} | ; Prints Topics fror<br>it-All"}<br>";".5"}<br>;INFO_LIST;1)} |
| UPPER_LEFT       \$E:\$A\$60         INFO_LIST       1INF_OVER_RANGE<br>2INF_STEP_RANGE<br>3INF_TIPS_RANGE<br>4INF_CONVENTION<br>5INF_NOTE_RANGE<br>6INF_ABOU_RANGE         INFO_TOPIC       1         DLG_INFOPRT       DIALOG                                                                                                    | INFO_CURR_PRT    | {Select INF_OVER_RANGE}<br>{Select-Append INF_STEP_RANGE}<br>{Select-Append INF_TIPS_RANGE}<br>{Select-Append INF_CONVENTION}<br>{Select-Append INF_NOTE_RANGE}<br>{Select-Append INF_ABOU_RANGE}<br>{Return}                                                                                                    | ; Prints all Informa                                          |
| INFO_LIST       1INF_OVER_RANGE       ; Information sheel         2INF_STEP_RANGE       3INF_TIPS_RANGE       3INF_CONVENTION         3INF_NOTE_RANGE       6INF_ABOU_RANGE       1         DLG_INFOPRT       DIALOG       InfoPrint       I                                                                                                    | UPPER_LEFT       | \$E:\$A\$60                                                                                                    |                                                               |
| INFO_TOPIC         1           DLG_INFOPRT         DIALOG         InfoPrint                                                                                                    | INFO_LIST        | 1INF_OVER_RANGE<br>2INF_STEP_RANGE<br>3INF_TIPS_RANGE<br>4INF_CONVENTION<br>5INF_NOTE_RANGE<br>6INF_ABOU_RANGE                                                                                                    | ; Information shee                                            |
| DLG_INFOPRT DIALOG InfoPrint                                                                                                    | INFO_TOPIC       | 1                                                                                                    |                                                               |
|                                                                                                    | DLG_INFOPRT      | DIALOG InfoPrint                                                                                                    |                                                               |

| -2134376400 | 4  | 63     | 62 | 152 |
|-------------|----|--------|----|-----|
| FONT        | 8  | "Helv" |    |     |
| 8           | 8  | 59     | 10 | 20  |
| 8           | 21 | 56     | 10 | 21  |
| 102         | 4  | 40     | 14 | 1   |
| 102         | 22 | 40     | 14 | 2   |
| END DIALOG  |    |        |    |     |

| SAMPLE DATA            | CODE                                                                                                    |                                                                               |                   |    | DESCRIPTIOI        |  |
|------------------------|----------------------------------------------------------------------------------------------------|-------------------------------------------------------------------------------|-------------------|----|--------------------|--|
| SAMPDATA               | {Let CURR_SCE<br>{If @Iserr(CURI<br>{If @Exact(CUR<br>{Dialog DLG_S,<br>{If RES_SAMPL<br>{Let PREV_SCE<br>{UPDATE}<br>{Scenario-Shov | ame"))}<br>ned"}<br>_RESTORE}                                                 | , Displays Sample |    |                    |  |
| SAMP_RESTORE           | {Dialog DLG_SAMPLE2}<br>{If RES_SAMPLE2=0}{Quit}<br>{Scenario-Show PREV_SCEN}{Calc}{Quit}                                            |                                                                               |                   |    | ; Restores previou |  |
| PREV_SCEN<br>CURR_SCEN | unnamed<br>sample                                                                                                    |                                                                               |                   |    |                    |  |
| DLG_SAMPLE1            | DIALOG                                                                                                    | Sample1                                                                       |                   |    |                    |  |
|                        | -213437640                                                                                                    | 00 4                                                                          | 51                | 60 | 176                |  |
|                        | FONT                                                                                                    | 8                                                                             | "Helv"            |    |                    |  |
|                        |                                                                                                    | 4 4                                                                           | 113               | 24 | 1000               |  |
|                        | 13                                                                                                    | 40 4                                                                          | 40                | 14 | 1                  |  |
|                        | 13                                                                                                    | 80 22                                                                         | 40                | 14 | 2                  |  |
|                        | END DIALOG                                                                                                    | 4 28                                                                          | 116               | 26 | 1001               |  |
|                        |                                                                                                    | 0                                                                             |                   |    |                    |  |
| DLG_SAWFLEZ            | DIALOG                                                                                                    | Samplez                                                                       | 50                | 60 | 176                |  |
|                        | -213437040                                                                                                    | <u>10</u>                                                                     | о 50<br>"Но!у"    | 00 | 170                |  |
|                        |                                                                                                    | 4                                                                             | 110               | 24 | 1000               |  |
|                        | 13                                                                                                    |                                                                               | 40                | 14 | 1000               |  |
|                        | 13                                                                                                    | 0 22                                                                          | 40                | 14 | 2                  |  |
|                        | END DIALOG                                                                                                    |                                                                               |                   |    |                    |  |
|                        |                                                                                                    |                                                                               |                   |    |                    |  |
| KEEP DATA              | CODE                                                                                                    |                                                                               |                   |    | DESCRIPTIOI        |  |
| KEEPDATA               | {If @Count(SCE                                                                                                    | {If @Count(SCENARIO_LIST)=@Rows(SCENARIO_LIST)-1}{Branch K : Stores user-data |                   |    |                    |  |

| KEEP DATA | CODE                                                  | DESCRIPTIO                  |
|-----------|-------------------------------------------------------|-----------------------------|
| KEEPDATA  | {If @Count(SCENARIO_LIST)=@Rows(SCENARIO_LIST)-1}{I   | Branch K_; Stores user-data |
|           | {Dialog DLG_KEEPDATA}                                 |                             |
|           | {If RES_KEEPDATA=0}{Quit}                             |                             |
|           | {If RES_KEEPDATA=3}{Branch K_UPDATE}                  |                             |
|           | {If RES_KEEPDATA=4}{Branch K_HELP}                    |                             |
|           | {If @Length(@S(ANS_KEEPDATA))<1}{Alert "To create a s | cenario, you must enter a   |

|                                               | {If 1-@Iserr(@Sce                   | enarioinfo("Creator       | ;@Lower(@Trim"   | ANS_KEEPDATA        | ))))}{Branch K_EXI  |
|-----------------------------------------------|-------------------------------------|---------------------------|------------------|---------------------|---------------------|
| {Scenario-Create @Lower(@Trim(ANS_KEEPDATA))} |                                     |                           |                  |                     |                     |
|                                               | {Let RNG_NUM;1]                     | {K_VERSIONS}              |                  |                     |                     |
|                                               | {Put SCENARIO                       | LIST;0;@Count(S           | CENARIO_LIST);A  | NS_KEEPDATA}        |                     |
|                                               | {Scenario-Show @                    | Lower(@Trim(AN            | S_KEEPDATA))}    | _                   |                     |
|                                               | {Calc}{Return}                      |                           | _ ///            |                     |                     |
|                                               |                                     |                           |                  |                     |                     |
| K_UPDATE                                      | {CLEAN_LIST}{Di                     | alog DLG_UPDDA            | ATA}             |                     | ; Check for deleted |
|                                               | {If ANS_UPDDAT                      | A<0}{Quit}                |                  |                     |                     |
|                                               | {If RES_UPDDAT                      | A=0}{Quit}                |                  |                     |                     |
|                                               | {Scenario-Delete (                  | @Lower(@Trim(@            | Index(UPDATE_L   | .IST;0;ANS_UPDE     | DATA)))}            |
|                                               | {Scenario-Create                    | @Lower(@Trim(@            | Index(UPDATE_L   | IST;0;ANS_UPD       | DATA)))}            |
|                                               | {Let RNG_NUM;1]                     | {UP_EXISTING}             |                  |                     |                     |
|                                               | {Scenario-Show @                    | Lower(@Trim(@             | Index(UPDATE_LI  | ST;0;ANS_UPDD       | ATA)))}{Quit}       |
| CLEAN LIST                                    | (Plank ANS SWA                      |                           |                  |                     |                     |
|                                               |                                     | FDATA}<br>.TAN@Count/LIDE |                  | -n]                 |                     |
|                                               | {II ANS_SWAPDA<br>{If 1-@lserr(@Sce | arioinfo("Creator         | "·@l ower(@Trim( | m)     molex(SCENAR | IO LIST:0:ANS S     |
|                                               | {Recalc LIST_RN(                    | GVEdit-Copy +LIS          | T RNGVRecalc I   |                     | Paste +LIST_ADDF    |
|                                               | {Branch CLEAN L                     | _OOP}                     |                  |                     |                     |
|                                               | (                                   | ,                         |                  |                     |                     |
| UP_EXISTING                                   | {Let RNG_NAME;                      | +"DATA_"&@Righ            | nt(@String(RNG_N | IUM+100;0);2)}      |                     |
| _                                             | {If 1-@Isrange(@(                   | @(RNG_NAME))}             | {Return}         |                     |                     |
|                                               | {Version-Delete +I                  | RNG_NAME;@Lo              | wer(@Trim(@Inde  | x(UPDATE_LIST;      | 0;ANS_UPDDATA       |
|                                               | {Version-Create +                   | RNG_NAME;@Lo              | wer(@Trim(@Inde  | x(UPDATE_LIST       | 0;ANS_UPDDATA       |
|                                               | {Scenario-Add-Ve                    | rsion @Lower(@1           | rim(@Index(UPDA  | ATE_LIST;0;ANS_     | UPDDATA)));;+RN     |
|                                               | {Let RNG_NUM;R                      | NG_NUM+1}{Bra             | nch UP_EXISTING  | \$}                 |                     |
| K HELP                                        | {Dialog DI G KHE                    | i P}                      |                  |                     |                     |
|                                               | {Branch KEEPDA                      | TA}                       |                  |                     |                     |
|                                               | (                                   | ,                         |                  |                     |                     |
| K_LIMIT                                       | {Alert +"The max                    | imum number of            | "&@String(@Co    | unt(SCENARIO_L      | LIST);0)&" scenar   |
|                                               | {Quit}                              |                           |                  |                     |                     |
|                                               |                                     |                           |                  |                     |                     |
| K_EXISTS                                      | {Alert +""""&@Lo                    | ower(@Trim(ANS            | S_KEEPDATA))&"   | "" already exists.  | Please use anoth    |
| K VERSIONS                                    | {Let RNG_NAME:                      | +"DATA "&@Riat            | nt(@String(RNG_N | IUM+100:0):2)}      |                     |
| -                                             | {If 1-@Isrange(@@                   | @(RNG NAME))}             | Return}          |                     |                     |
|                                               | {Version-Create +                   | RNG NAME;@Lo              | wer(@Trim(ANS    | KEEPDATA))}         |                     |
|                                               | {Scenario-Add-Ve                    | rsion @Lower(@1           | rim(ANS KEEPD    | ATA));;+RNG NAI     | ME;@Lower(@Trin     |
|                                               | Let RNG_NUM;R                       | NG_NUM+1}{Bra             | nch K_VERSIONS   | }                   |                     |
|                                               |                                     |                           |                  |                     |                     |
| RNG_NUM                                       | 17                                  |                           |                  |                     |                     |
| RING_INAME                                    | DATA_17                             |                           |                  |                     |                     |
| DLG KEEPDATA                                  |                                     | KeenData                  |                  |                     |                     |
|                                               | -2134376400                         | 8                         | 20               | 32                  | 196                 |
|                                               | FONT                                | 8                         | "Helv"           |                     |                     |
|                                               | 4                                   | 64                        | 89               | 12                  | 8001                |
|                                               | 148                                 | 2                         | 40               | 14                  | 1                   |

| 148        | 34 | 40  | 14 | 2    |
|------------|----|-----|----|------|
| 148        | 18 | 40  | 14 | 3    |
| 148        | 52 | 40  | 14 | 4    |
| 4          | 32 | 128 | 18 | 1000 |
| 4          | 2  | 130 | 24 | 1001 |
| 4          | 54 | 114 | 10 | 1002 |
| END DIALOG |    |     |    |      |

# DLG\_UPDDATA

| DIALOG      | Update |        |    |      |
|-------------|--------|--------|----|------|
| -2134376400 | 4      | 54     | 36 | 198  |
| FONT        | 8      | "Helv" |    |      |
| 4           | 36     | 104    | 48 | 9001 |
| 4           | 4      | 113    | 24 | 1000 |
| 150         | 6      | 40     | 14 | 1    |
| 150         | 22     | 40     | 14 | 2    |
| END DIALOG  |        |        |    |      |

# DLG\_KHELP

| DIALOG      | KHELP |        |    |      |
|-------------|-------|--------|----|------|
| -2134376400 | 2     | 21     | 32 | 196  |
| FONT        | 8     | "Helv" |    |      |
| 148         | 2     | 40     | 14 | 1    |
| 4           | 2     | 139    | 42 | 1001 |
| END DIALOG  |       |        |    |      |

| SWAP DATA  | CODE                                                     | DESCRIPTIO           |  |  |  |
|------------|----------------------------------------------------------|----------------------|--|--|--|
| SWAPDATA   | {CLEAN_LIST}{Dialog DLG_SWAPDATA}                        | ; Switches to a sce  |  |  |  |
|            | {If ANS_SWAPDATA<0}{Quit}                                |                      |  |  |  |
|            | {If RES_SWAPDATA=0}{Quit}                                |                      |  |  |  |
|            | {If RES_SWAPDATA=3}{Branch DEL_SCENARIO}                 |                      |  |  |  |
|            | {Let CURR_SCEN;@Scenariolast(@Cellpointer("Filename"))}  | ł                    |  |  |  |
|            | {If @lserr(CURR_SCEN)}{Let CURR_SCEN;"unnamed"}          |                      |  |  |  |
|            | {If CURR_SCEN<>"unnamed"}{UPDATE}                        |                      |  |  |  |
|            | {If CURR_SCEN="unnamed"}{UPDUN}                          |                      |  |  |  |
|            | {Scenario-Show @Lower(@Trim(@Index(SCENARIO_LIS          | T;0;ANS_SWAPDATA)))} |  |  |  |
|            | {If @Scenariolast(@Cellpointer("Filename"))<>"-blank-"}{ | (Quit}               |  |  |  |
|            | {Scenario-Delete "unnamed"}{Scenario-Create "unnamed     | "}                   |  |  |  |
|            | {Let RNG_NUM;1}{UP_UNNAMED}{Scenario-Show "unna          | med"}{Calc}{Quit}    |  |  |  |
| UPDUN      | {Dialog DLG_UPDUN}                                       |                      |  |  |  |
|            | {If RES_UPDUN=3}{Quit}                                   |                      |  |  |  |
|            | {If RES_UPDUN=1}{KEEPDATA}                               |                      |  |  |  |
|            | {Let RES;1}{Return}                                      |                      |  |  |  |
| UP UNNAMED | {Let RNG NAME;+"DATA "&@Right(@String(RNG NUM            | +100;0);2)}          |  |  |  |
| -          | {If 1-@Isrange(@@(RNG_NAME))}{Return}                    |                      |  |  |  |
|            | {Version-Delete +RNG_NAME;"unnamed"}                     |                      |  |  |  |
|            | {Version-Create +RNG_NAME;"unnamed"}                     |                      |  |  |  |
|            | {Scenario-Add-Version "unnamed";;+RNG NAME:"unnamed"}    |                      |  |  |  |
|            | {Let RNG_NUM;RNG_NUM+1}{Branch UP_UNNAMED}               | -                    |  |  |  |
|            |                                                          |                      |  |  |  |

| LIST_RNG<br>LIST_ADDR<br>RES | #NAME?<br>#NAME?<br>1                                                                                                    |
|------------------------------|----------------------------------------------------------------------------------------------------|
| DEL_SCENARIO                 | <pre>{If ANS_SWAPDATA&lt;1}{Alert "The scenario named ""-Blank-"" cannot be deleted. Tf {Alert +"Delete """&amp;@Index(SCENARIO_LIST;0;ANS_SWAPDATA)&amp;""" scenario?";2; {Scenario-Delete @Lower(@Trim(@Index(SCENARIO_LIST;0;ANS_SWAPDATA))))} {Let RNG_NUM;1}{D_VERSIONS} {If ANS_SWAPDATA=@Count(SCENARIO_LIST)-1}{Recalc LIST_ADDR}{Blank +LIST {Recalc LIST_RNG}{Edit-Copy +LIST_RNG} {Recalc LIST_ADDR}{Edit-Paste +LIST_ADDR} {Quit}</pre> |
| D_VERSIONS                   | {Let RNG_NAME;+"DATA_"&@Right(@String(RNG_NUM+100;0);2)}<br>{If 1-@Isrange(@@(RNG_NAME))}{Return}<br>{Version-Delete +RNG_NAME;@Lower(@Trim(@Index(SCENARIO_LIST;0;ANS_SWA<br>{Let RNG_NUM;RNG_NUM+1}{Branch D_VERSIONS}                                                                                                    |
| SCENARIO_LIST<br>UPDATE_LIST | -Blank- 32                                                                                                    |

| UPDATE                     | {Let RNG_NUM;1}{Blank NO_UPDATE}{UPDATE_TEST}<br>{If NO_UPDATE}{Return}<br>{If @Exact(CURR_SCEN;"sample")}{Return}<br>{If @Exact(CURR_SCEN;"unnamed")}{UPDATE_POST}{Return}<br>{Recalc FRM_UPDSC}{Dialog DLG_UPDSC}<br>{If RES_UPDSC=3}{Quit}<br>{If RES_UPDSC=1}{UPDATE_POST}<br>{Return} |
|----------------------------|----------------------------------------------------------------------------------------------------|
| UPDATE_TEST                | {Let RNG_NAME;+"DATA_"&@Right(@String(RNG_NUM+100;0);2)}<br>{If 1-@Isrange(@@(RNG_NAME))){Let NO_UPDATE;1}{Return}<br>{If @Iserr(@Versioncurrent(@@(RNG_NAME)))}{Return}<br>{Let RNG_NUM;RNG_NUM+1}{Branch UPDATE_TEST}                                                                    |
| UPDATE_POST<br>UPDATE_LOOP | {Version-Update +RNG_NAME;CURR_SCEN}<br>{Let RNG_NUM;RNG_NUM+1}<br>{Let RNG_NAME;+"DATA_"&@Right(@String(RNG_NUM+100;0);2)}<br>{If 1-@Isrange(@@(RNG_NAME)))}{Return}<br>{If @Iserr(@Versioncurrent(@@(RNG_NAME)))}{Branch UPDATE_POST}<br>{Branch UPDATE_LOOP}                            |

NO\_UPDATE

#### 1

### DLG\_SWAPDATA

| DIALOG      | SwapData |        |    |      |
|-------------|----------|--------|----|------|
| -2134376400 | 5        | 53     | 36 | 198  |
| FONT        | 8        | "Helv" |    |      |
| 4           | 26       | 108    | 58 | 9001 |
| 4           | 4        | 124    | 18 | 1000 |
| 150         | 6        | 40     | 14 | 1    |
| 150         | 22       | 40     | 14 | 2    |
| 150         | 42       | 40     | 14 | 3    |
| END DIALOG  |          |        |    |      |

< Blank Cell. To increase limit, 1) place cell pointer on blank cell, and 2)

### DLG

| DLG_UPDSC | DIALOG      | Update1 |        |    |      |
|-----------|-------------|---------|--------|----|------|
|           | -2134376400 | 4       | 69     | 49 | 180  |
|           | FONT        | 8       | "Helv" |    |      |
|           | 4           | 5       | 126    | 44 | 1000 |
|           | 135         | 2       | 40     | 14 | 1    |
|           | 135         | 18      | 40     | 14 | 2    |
|           | 135         | 39      | 40     | 14 | 3    |
|           | END DIALOG  |         |        |    |      |
|           |             |         |        |    |      |
| DLG_UPDUN | DIALOG      | unnamed |        |    |      |
|           | -2134376400 | 4       | 78     | 60 | 137  |

| FONT       | 8  | "Helv" |    |      |
|------------|----|--------|----|------|
| 7          | 3  | 79     | 27 | 1000 |
| 92         | 2  | 40     | 14 | 1    |
| 92         | 18 | 40     | 14 | 2    |
| 92         | 39 | 40     | 14 | 3    |
| END DIALOG |    |        |    |      |

| SHOW MACROS  | CODE                        |                        |                     |                   | DESCRIPTIOI           |  |  |
|--------------|-----------------------------|------------------------|---------------------|-------------------|-----------------------|--|--|
| MACRO_SHOW   | {Show-Sheets MACROS:A1}     |                        |                     |                   | ; Show / Hide this    |  |  |
|              | {Edit-Goto MACROS:A1}{Quit} |                        |                     |                   |                       |  |  |
| MACRO HIDE   | {Home}{Hide-She             | ets MACROS:A1}         |                     |                   |                       |  |  |
| -            | {Edit-Goto INFOR            | MATION:A1}{Quit        | }                   |                   |                       |  |  |
|              |                             |                        |                     |                   |                       |  |  |
| NOTES SHOW   | Chow Choote M               |                        |                     |                   | Nevigeto te the N     |  |  |
| NOTES_SHOW   | {Snow-Sneets MA             | CRUS:A1}               |                     |                   | , Navigate to the N   |  |  |
|              |                             | S_FIELDS}              |                     |                   |                       |  |  |
|              | {Edit-Goto "NOTE            | S FIELDS"}{Quit}       |                     |                   |                       |  |  |
| PRINT MACROS | CODE                        |                        |                     |                   | DESCRIPTION           |  |  |
| MACRO_PRINT  | {Dialog DLG_MA              | CPRINT}                |                     |                   | ; Print sections of 1 |  |  |
|              | {If RES_MACRO               | PRT=0}{Quit}           |                     |                   |                       |  |  |
|              | {If ANS_MACRO               | PRT1}{Set "Print-R     | ange";MACROS_f      | RANGE}{Set "Print | -Orientation";"Lan    |  |  |
|              | {IF ANS_MACRO               | PRT2}{Set "Print-R     | ange";NOTES FIE     | LDS}{Set "Print-O | ientation";"Portrait  |  |  |
|              | {IF ANS MACRO               | PRT3}{Set "Print-R     | ange";RN TABLE      | RANGE}{Set "Pri   | nt-Orientation";"Pc   |  |  |
|              | {Set "Print-Center          | ed":"Horizontal"}      | <b>0</b> / <u>-</u> | _ ,               |                       |  |  |
|              | {Set "Print-Footer          | -Center-Text"·"^"}     |                     |                   |                       |  |  |
|              | {Set "Print-Size"."         | Fit-Columns"}          |                     |                   |                       |  |  |
|              | {Set "Print-Margin          | -Top"·" 5"}            |                     |                   |                       |  |  |
|              | {Set "Print-Margin          | -l eft"·" 5"\{Set "Pri | int-Margin-Right"·" | 5"}               |                       |  |  |
|              | {Set "Print-Margin          | -Bottom"·" 25"}        |                     |                   |                       |  |  |
|              | {Print?}                    | Bottom , 120 J         |                     |                   |                       |  |  |
|              | {Quit}                      |                        |                     |                   |                       |  |  |
|              | ( conty                     |                        |                     |                   |                       |  |  |
| DLG_MACPRINT | DIALOG                      | MacPrint               |                     |                   |                       |  |  |
|              | -2134376400                 | 5                      | 66                  | 62                | 152                   |  |  |
|              | FONT                        | 8                      | "Helv"              |                   |                       |  |  |
|              |                             | 3 4                    | 59                  | 10                | 20                    |  |  |
|              | 8                           | 15                     | 72                  | 10                | 21                    |  |  |
|              | 8                           | 26                     | 84                  | 10                | 22                    |  |  |
|              | 102                         | 4                      | 40                  | 14                | 1                     |  |  |
|              | 102                         | 22                     | 40                  | 14                | 2                     |  |  |
|              | END DIALOG                  |                        |                     |                   |                       |  |  |

END OF MACROS

| CF-Inv, P1 | CF-Inv, P2 |
|------------|------------|
| 0.00       | 0.00       |
| 0.00       | 0.00       |
| 0.00       | 0.00       |
| 0.00       | 0.00       |
| 0.00       | 0.00       |
| 0.00       | 0.00       |
| 0.00       | 0.00       |
| 0.00       | 0.00       |
| 0.00       | 0.00       |
| 0.00       | 0.00       |
| 0.00       | 0.00       |

### Cash Flow Table

#### End of Period End of Period Start of PeriodStart of Period

|      | Payback Period | NPV of CF, P1 | NPV of CF, P2 | NPV of CF, P1 | NPV of CF, P2 |
|------|----------------|---------------|---------------|---------------|---------------|
| 3923 | 0              | #N/A          | #N/A          | #NAME?        | #NAME?        |
| 3924 | 1              | #NAME?        | #NAME?        | #NAME?        | #NAME?        |
| 3925 | 2              | #NAME?        | #NAME?        | #NAME?        | #NAME?        |
| 3926 | 3              | #NAME?        | #NAME?        | #NAME?        | #NAME?        |
| 3927 | 4              | #NAME?        | #NAME?        | #NAME?        | #NAME?        |
| 3928 | 5              | #NAME?        | #NAME?        | #NAME?        | #NAME?        |
| 3929 | 6              | #NAME?        | #NAME?        | #NAME?        | #NAME?        |
| 3930 | 7              | #NAME?        | #NAME?        | #NAME?        | #NAME?        |
| 3931 | 8              | #NAME?        | #NAME?        | #NAME?        | #NAME?        |
| 3932 | 9              | #NAME?        | #NAME?        | #NAME?        | #NAME?        |
| 3933 | 10             | #NAME?        | #NAME?        | #NAME?        | #NAME?        |
| #N/A | 11             | #NAME?        | #NAME?        | #N/A          | #N/A          |

# Informatio Print n

Λ

| Num_User_Scenarios | 0       |
|--------------------|---------|
| Current_Scenario   | #NAME?  |
| Project_Name_1     |         |
| NPV_1              |         |
| PI_1               |         |
| IRR_1              |         |
| MIRR_1             | #VALUE! |
| Payback_1          | #NAME?  |
| Project_Name_2     |         |
| NPV_2              |         |
| PI 2               |         |

| IRR_2         |        |
|---------------|--------|
| MIRR_2        | #VALUE |
| Payback_2     | #NAME? |
| Prepared_By   |        |
| Prepared_Date | C      |

### Informatio Print

n

| ANS_INFOPRT   | D:L98D:L98   |
|---------------|--------------|
| ANS_KEEPDATA  | D:L193D:L193 |
| ANS_MACROPRT1 | D:L379D:L379 |
| ANS_MACROPRT2 | D:L380D:L380 |
| ANS_MACROPRT3 | D:L381D:L381 |
| ANS_SWAPDATA  | D:L324D:L324 |
| ANS_UPDDATA   | D:L206D:L206 |
| BACKGRND      | D:B38D:B38   |
| BCK_COL       | D:B46D:B46   |
| BCK_LOOP      | D:B41D:B41   |
| CHT_PRINT     | D:B49D:B49   |
| CLEAN_LIST    | D:B160D:B160 |
|               |              |

| CLEAN_LOOP         | D:B161D:B161                              |
|--------------------|-------------------------------------------|
| CURR_SCEN          | D:B119D:B119                              |
| DATA_01            | B:B7B:B11                                 |
| DATA_02            | B:B14B:B18                                |
| DATA_03            | B:B24B:B24                                |
| DATA 04            | B:C24B:D34                                |
| DATA 05            | B:D38B:D39                                |
| DATA 06            | B:G7B:G11                                 |
| DATA 07            | B:G14B:G18                                |
| DATA 08            | B:H24. B:I34                              |
| DATA 09            | B·138 B·139                               |
| DATA 10            | B:C48 B:C50                               |
| DATA 11            | B·B52 B·B52                               |
| DATA_11<br>DATA_12 | B:D52D.D52                                |
| DATA_12<br>DATA_12 | D.DJ2D.DJ2                                |
| DATA_IS            | D.G02D.G02                                |
| DATA_14<br>DATA_45 |                                           |
| DATA_15            | B:H4B:H4                                  |
| DATA_10            | B:C4B:C4                                  |
| DEL_SCENARIO       | D:B249D:B249                              |
| DLG_INFOPRT        | D:B95D:B95                                |
| DLG_KEEPDATA       | D:B190D:B190                              |
| DLG_KHELP          | D:B212D:B212                              |
| DLG_MACPRINT       | D:B376D:B376                              |
| DLG_PERSONAL       | D:B389D:B389                              |
| DLG_SAMPLE1        | D:B121D:B121                              |
| DLG_SAMPLE2        | D:B130D:B130                              |
| DLG_SWAPDATA       | D:B321D:B321                              |
| DLG_UPDDATA        | D:B203D:B203                              |
| DLG_UPDSC          | D:B331D:B331                              |
| DLG_UPDUN          | D:B340D:B340                              |
| D VERSIONS         | D:B258D:B258                              |
| FRM UPDSC          | D:1334D:1334                              |
| INFORMATION        | E:A1E:A1                                  |
| INFO ABOUT         | E:A329E:A329                              |
| INFO CONVENTION    | E:A223E:A223                              |
| INFO CURR PRT      | D:B76D:B76                                |
| INFO LIST          | D:B86D:C91                                |
| INFO_NOTESEX       | F·A281 F·A281                             |
| INFO_OVERVIEW      | E:A60 E:A60                               |
| INFO PRINT         | D'R58 D'R58                               |
| INFO STEPS         | $E \cdot \Delta 112 = E \cdot \Delta 112$ |
| INFO TIDE          | E:A169 E:A169                             |
|                    | E.A100E.A100                              |
|                    | D.D93D.D93                                |
|                    | E.B331E.H343                              |
| INF_CONVENTION     | E:B229E:H241                              |
| INF_NUTE_RANGE     | E:B283E:H293                              |
| INF_OVER_RANGE     | E:B62E:H72                                |
| INF_STEP_RANGE     | E:B114E:H129                              |
| INF_TIPS_RANGE     | E:B170E:H185                              |

| KEEPDATA       | D:B139D:B139 |
|----------------|--------------|
| K_EXISTS       | D:B179D:B179 |
| K_HELP         | D:B173D:B173 |
| K_LIMIT        | D:B176D:B176 |
| K_UPDATE       | D:B152D:B152 |
| K_VERSIONS     | D:B181D:B181 |
| LIST_ADDR      | D:B246D:B246 |
| LIST_RNG       | D:B245D:B245 |
| MACROS         | D:A1D:A1     |
| MACROS_RANGE   | D:A3D:L406   |
| MACRO_HIDE     | D:B353D:B353 |
| MACRO_PRINT    | D:B362D:B362 |
| MACRO_SHOW     | D:B350D:B350 |
| NOTES FIELDS   | D:A444D:B459 |
| NOTES_FIELDS   | D:A442D:A442 |
| NOTES_SHOW     | D:B357D:B357 |
| NO_UPDATE      | D:B319D:B319 |
| PERSONALIZE    | D:B387D:B387 |
| PREV_SCEN      | D:B118D:B118 |
| PROJECT        | B:A1B:A1     |
| RES            | D:B247D:B247 |
| RES_INFOPRT    | D:L96D:L96   |
| RES_KEEPDATA   | D:L191D:L191 |
| RES_MACROPRT   | D:L377D:L377 |
| RES_SAMPLE1    | D:L122D:L122 |
| RES_SAMPLE2    | D:L131D:L131 |
| RES_SWAPDATA   | D:L322D:L322 |
| RES_UPDDATA    | D:L204D:L204 |
| RES_UPDSC      | D:L332D:L332 |
| RES_UPDUN      | D:L341D:L341 |
| RNG_NAME       | D:B188D:B188 |
| RNG_NUM        | D:B187D:B187 |
| RN_TABLE       | D:A489D:A489 |
| RN_TABLE_RANGE | D:A490D:B606 |
| SAMPDATA       | D:B105D:B105 |
| SAMP_RESTORE   | D:B114D:B114 |
| SCENARIO_LIST  | D:B263D:B296 |
| SHEET_RANGE    | B:B2B:J53    |
| SHT_PRINT      | D:B30D:B30   |
| SWAPDATA       | D:B220D:B220 |
| TABLE_CONTENTS | A:A1A:A1     |
| UPDATE         | D:B298D:B298 |
| UPDATE_LIST    | D:B264D:B296 |
| UPDATE_LOOP    | D:B313D:B313 |
| UPDATE_POST    | D:B312D:B312 |
| UPDATE_TEST    | D:B307D:B307 |
| UPDUN          | D:B233D:B233 |
| UPPER_LEFT     | D:B84D:B84   |

| UP_EXISTING | D:B166D:B166 |
|-------------|--------------|
| UP_UNNAMED  | D:B238D:B238 |
| ZM_ALL      | D:B25D:B25   |
| ZM_NRML     | D:B24D:B24   |
| ZM_RESTORE  | D:B27D:B27   |
| ZM_SCRN     | D:B14D:B14   |
| ZM_TABLE    | D:B16D:D19   |
| ZOOM_RTN    | D:B22D:B22   |
| ZOOM_TEST   | D:B9D:B9     |
| \0          | D:B4D:B4     |

# Name Notes Fields

solution and sets accordingly

V

| V                |  |  |
|------------------|--|--|
| lay entire sheet |  |  |
| setting<br>t     |  |  |
| ormal            |  |  |
| V                |  |  |

et page

nt yellow background

ts orientation and margins, <sup>2</sup>rint dialog

V

۷

n the Information sheet

tion sheet text

t ranges

| Γ | 42         |          |                 | "Select Informati | on to Print" | 1 |
|---|------------|----------|-----------------|-------------------|--------------|---|
| Γ |            |          |                 |                   |              |   |
| Γ | 1342242800 | "button" | "Current topic" | 0                 |              | 0 |
|   | 1342242800 | "button" | "All topics"    | 0                 |              | 1 |
|   | 1342373900 | "button" | "ОК"            | 0                 |              |   |
| L | 1342373900 | "button" | "Cancel"        | 0                 |              |   |
|   |            |          |                 |                   |              |   |

data, preserving existing entries

s data

V

| 58         |          |                    | "Sample Data" | 1 |
|------------|----------|--------------------|---------------|---|
|            |          |                    |               |   |
| 1342177300 | "static" | "You can use a s   | 0             |   |
| 1342373900 | "button" | "ОК"               | 0             |   |
| 1342373900 | "button" | "Cancel"           | 0             |   |
| 1342177300 | "static" | "currently in this | 0             |   |
|            |          |                    |               |   |

| 42         |          |                   | "Sample Data" | 1 |
|------------|----------|-------------------|---------------|---|
|            |          |                   |               |   |
| 1342177300 | "static" | "Restore the data | 0             |   |
| 1342373900 | "button" | "ОК"              | 0             |   |
| 1342373900 | "button" | "Cancel"          | 0             |   |
|            |          |                   |               |   |

V

in a scenario

scenario name. Press OK to return to the Keep Data dialog box."}{Branch KEEPDATA}

STS}

1 scenarios

WAPDATA)))))}{Let ANS\_SWAPDATA;ANS\_SWAPDATA+1}{Branch CLEAN\_LOOP} <}

)))}

·)))}

IG\_NAME;@Lower(@Trim(@Index(UPDATE\_LIST;0;ANS\_UPDDATA)))}

ios is in use. You must delete a scenario before creating a new one."}

her scenario name."}{Branch KEEPDATA}

n(ANS\_KEEPDATA))}

| 82         |          |      | "Keep Data" | C |
|------------|----------|------|-------------|---|
|            |          |      |             |   |
| 1350762600 | "edit"   |      | 0           |   |
| 1342373900 | "button" | "ОК" | 0           |   |

| 1342373900 | "button" | "Cancel"         | C |  |
|------------|----------|------------------|---|--|
| 1342373900 | "button" | "Update"         | C |  |
| 1342373900 | "button" | "Help"           | C |  |
| 1342177300 | "static" | "You can create  | C |  |
| 1342177300 | "static" | "This SmartMast  | C |  |
| 1342177300 | "static" | "Enter a name fo | C |  |
|            |          |                  |   |  |

| _ |            | -         | -                 |          |             |   |
|---|------------|-----------|-------------------|----------|-------------|---|
|   |            |           |                   |          |             |   |
|   | 88         |           |                   | "Update" |             | 0 |
|   |            |           |                   |          |             |   |
|   | 1352728600 | "listbox" |                   | 0        | UPDATE_LIST |   |
|   | 1342177300 | "static"  | "Select the scena | 0        |             |   |
|   | 1342373900 | "button"  | "ОК"              | 0        |             |   |
|   | 1342373900 | "button"  | "Cancel"          | 0        |             |   |
|   |            |           |                   |          |             |   |

| 50         |          |                  | "Keep Data Help | • | 1 |
|------------|----------|------------------|-----------------|---|---|
|            |          |                  |                 |   |   |
| 1342373900 | "button" | "ОК"             | C               |   |   |
| 1342177300 | "static" | For more informa | C               |   |   |
|            |          |                  |                 |   |   |

V

enario selected by the user

his scenario is used to clear data from the SmartMaster and create a blank, unnamed scenario."}{Branch SWAPDATA} "Stop";RES}{If 1-RES}{Quit}

\_ADDR}{Quit}

PDATA)))}

insert as many rows as you like.

| 88         |           |                   | "Swap Data" |               | 1 |
|------------|-----------|-------------------|-------------|---------------|---|
|            |           |                   |             |               |   |
| 1352728600 | "listbox" |                   | 0           | SCENARIO_LIST | 0 |
| 1342177300 | "static"  | "Select the scena | 0           |               |   |
| 1342373900 | "button"  | "ОК"              | 0           |               |   |
| 1342373900 | "button"  | "Cancel"          | 0           |               |   |
| 1342373900 | "button"  | "Delete"          | 0           |               |   |
|            |           |                   |             |               |   |

| 58         |          |                  | "Update Scenario | o″ | 0 |
|------------|----------|------------------|------------------|----|---|
|            |          |                  |                  |    |   |
| 1342177300 | "static" | The scenario nar | 0                |    |   |
| 1342373900 | "button" | "Yes"            | 0                |    |   |
| 1342373900 | "button" | "No"             | 0                |    |   |
| 1342373900 | "button" | "Cancel"         | 0                |    |   |
|            |          |                  |                  |    |   |

| 58 | , m | <br>"Update Scenari | <b>o</b> ″ | 0 |
|----|-----|---------------------|------------|---|

| 1342177300 | "static" | "The current sce | 0 |  |
|------------|----------|------------------|---|--|
| 1342373900 | "button" | "Yes"            | 0 |  |
| 1342373900 | "button" | "No"             | 0 |  |
| 1342373900 | "button" | "Cancel"         | 0 |  |
|            |          |                  |   |  |

Macros sheet

V

V

lotes/FX fields

the macro sheet

dscape"} t"} vrtrait"}

| 42         |          |                | "Select Informati | on to Print" | C |
|------------|----------|----------------|-------------------|--------------|---|
|            |          |                |                   |              |   |
| 1342242800 | "button" | "Macros"       | C                 |              |   |
| 1342242800 | "button" | "Notes Fields" | C                 |              |   |
| 1342242800 | "button" | "Range Name Ta | C                 |              |   |
| 1342373900 | "button" | "ОК"           | C                 |              |   |
| 1342373900 | "button" | "Cancel"       | C                 |              |   |
|            |          |                |                   |              |   |

| Use in Graph Use in Graph |               |              |              |              |              |
|---------------------------|---------------|--------------|--------------|--------------|--------------|
| NPV of CF, P1             | NPV of CF, P2 | ST payback 1 | ST payback 2 | LT payback 1 | LT payback 2 |
| #NAME?                    | #NAME?        | #NAME?       | #NAME?       | #NAME?       | #NAME?       |
| #NAME?                    | #NAME?        | #NAME?       | #NAME?       | #NAME?       | #NAME?       |
| #NAME?                    | #NAME?        | #NAME?       | #NAME?       | #NAME?       | #NAME?       |
| #NAME?                    | #NAME?        | #NAME?       | #NAME?       | #NAME?       | #NAME?       |
| #NAME?                    | #NAME?        | #NAME?       | #NAME?       | #NAME?       | #NAME?       |
| #NAME?                    | #NAME?        | #NAME?       | #NAME?       | #NAME?       | #NAME?       |
| #NAME?                    | #NAME?        | #NAME?       | #NAME?       | #NAME?       | #NAME?       |
| #NAME?                    | #NAME?        | #NAME?       | #NAME?       | #NAME?       | #NAME?       |
| #NAME?                    | #NAME?        | #NAME?       | #NAME?       | #NAME?       | #NAME?       |
| #NAME?                    | #NAME?        | #NAME?       | #NAME?       | #NAME?       | #NAME?       |
| #NAME?                    | #NAME?        | #NAME?       | #NAME?       | 0            | 0            |
| #N/A                      | #N/A          | #N/A         | #N/A         | 0            | 0            |

Return to Macros

Return to Macros

RES\_SWAPDATA

ANS\_SWAPDATA

### Information

Index

Go to Proje Analysis

ick a button <u>to go to a subject.</u>

|   | Subject           | Description                                                                |
|---|-------------------|----------------------------------------------------------------------------|
| > | Overview          | General information about this SmartMaster.                                |
| > | Steps             | Procedures to use this SmartMaster.                                        |
| > | Tips              | Helpful hints for using this SmartMaster.                                  |
| > | Conventions       | Details on conventions used in this SmartMaster.                           |
| > | Notes/FX Enabling | Description of Notes/FX and available fields.                              |
| > | Macros            | Individual macro commands and their descriptions used in this SmartMaster. |
| > | About             | Information about the developer of this SmartMaster.                       |

### ect Evaluation SmartMaster

The Project Evaluation SmartMaster examines two competing investments using net present va internal rate of return (IRR), modified internal rate of return (MIRR), profitability index (PI), acco of return (ARR), and payback.

All entries in the sheet should be positive. Interest rates are calculated on an annual basis. Ca are assumed to occur at the beginning of the period, for a maximum of 10 future periods. To so visual comparison of the two investments, see the Chart sheet.

### oject Evaluation SmartMaster

- 1. Enter the project names in the description column of the Project sheet.
- 2. Enter a description of each project.
- Enter all investment data for each project in the "Investment" column of the respective "Cash table.
- 4. Enter all cash flows you expect each project to generate. You can enter actual cash flows as
- 5. In the summary section located at the bottom of the Project sheet, enter your own notes abo comparison of the two competing projects, for example why one was selected over the other, explanation of underlying assumptions or figures.

### **T**ips

Cells B:D37 and B:I37 determine whether cash flows are calculated based on the beginning o period. By default, these cells are set to a value of 1 (one), to calculate cash flows at the beg period. This convention is common among popular financial calculators. To calculate cash fl end of the period, change the value in these cells to 0 (zero). This is consistent with the conv earlier releases of 1-2-3.

Profitability Index is the measurement of total dollars returned as compared to the total dollars The higher the resulting number, the better the investment.

If @IRR cannot approximate the result after 30 calculation iterations, the result is ERR. For m on using @IRR, search on "@Functions" in Help.

Don't forget to include tax savings on depreciation as a positive cash flow.

Most analysts prefer NPV as the preferred measurement for projects.

### onventions

Cell Types Shaded cells are data entry areas. Outlined cells contain formulas that are automatically

Printing All forms print in portrait orientation.

Dates Enter the date as MM/DD/YY.

### IrtMaster with Notes/FX

Notes/FX lets you exchange data between applications by embedding the data as an objuin 1-2-3, the range called "Notes Fields" can be made available to Notes for exchanging (

and the spreadsheet.

This SmartMaster contains fields that can be used for Notes/FX applications. To see the "Notes Fields," click on the Notes Fields button. For more information about using Notes documentation.

Return to Project Information Print Analysis Index

### his SmartMaster

This SmartMaster was developed by Lotus in cooperation with KMT Software, Inc. KMT 5

**developer of several add-on products that are marketed under the Lotus name through L** Software has worked closely with Lotus to develop the Lotus SmartMaster Collection for 1-2-3 I a collection of dozens of additional SmartMaster templates. The Lotus SmartMaster Collection 1-2-3 Release 5 includes SmartMaster templates to help you manage your business as well as personal planning and finances.

To order or learn more about the Lotus SmartMaster Collection for 1-2-3 Release 5, in the U.S. call Lotus Selects at 1-800-635-6887. In Canada, call 1-800-GO-LOTUS.

ct

alue (NPV), unting rate

ash flows ee a

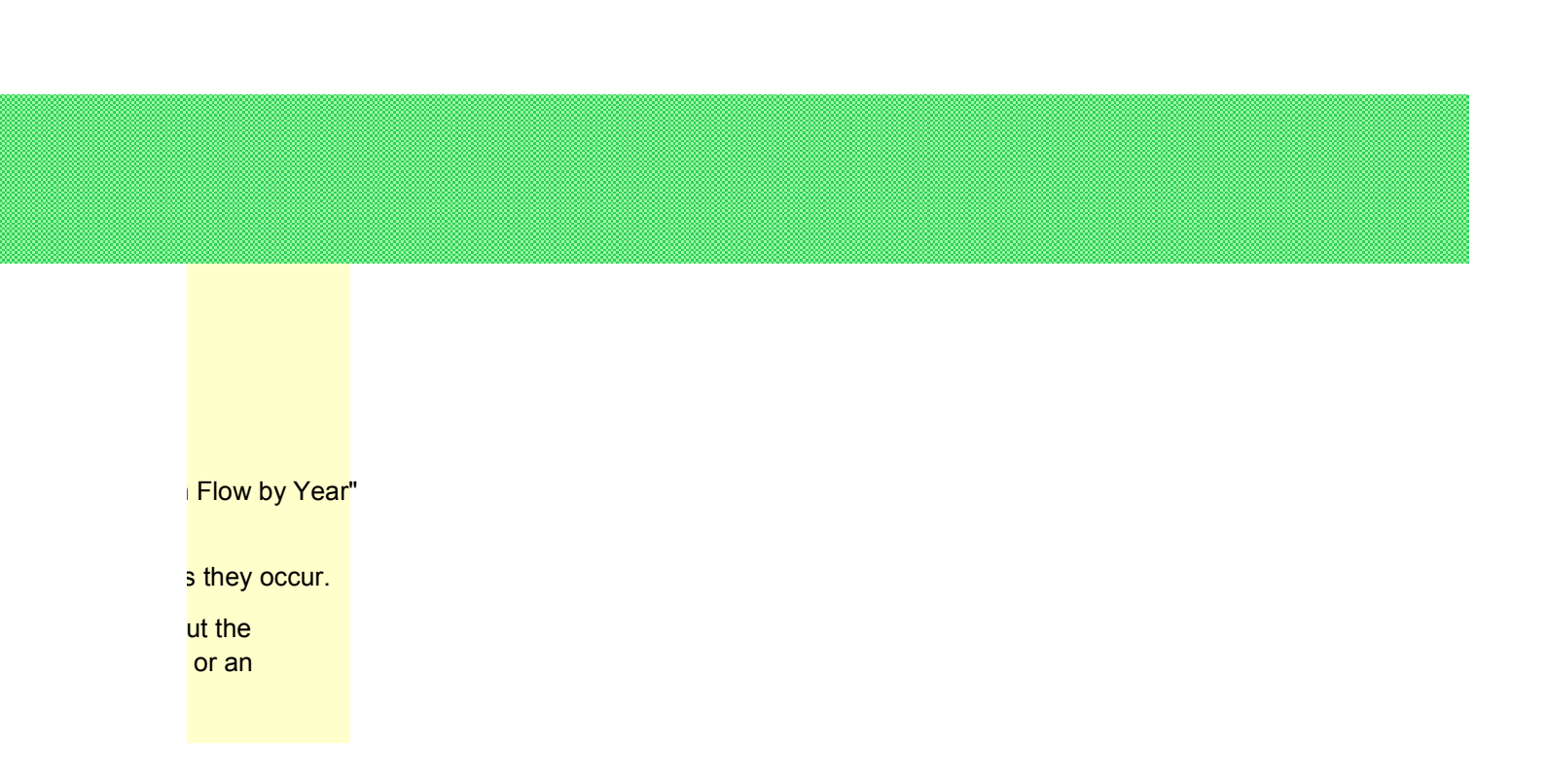

r end of the inning of the ows at the rentions of

invested.

ore information

computed.

Notes Fields

<mark>ect in a Notes</mark> form. <mark>Jata between</mark> Notes range named s/FX, see the Notes

Software is the

.otus Selects. KMT Release 5, for your please

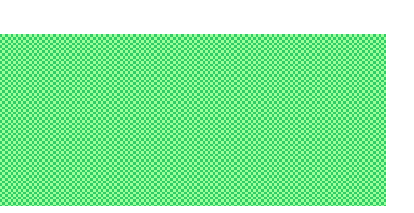

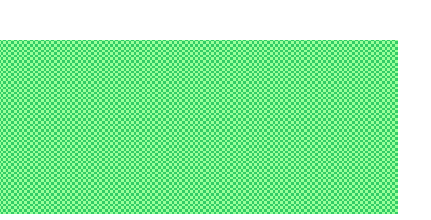

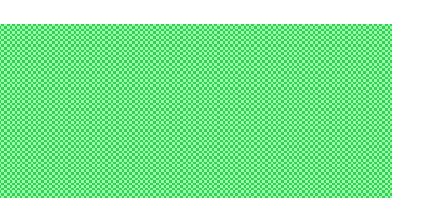

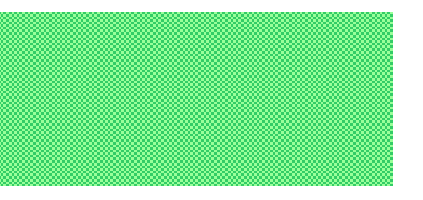